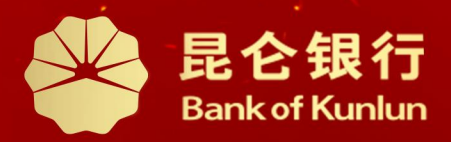

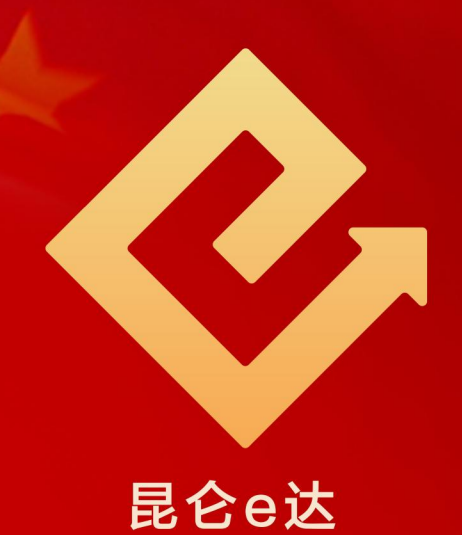

## Q 铁人先锋平台党工团费交纳操作与服务指南

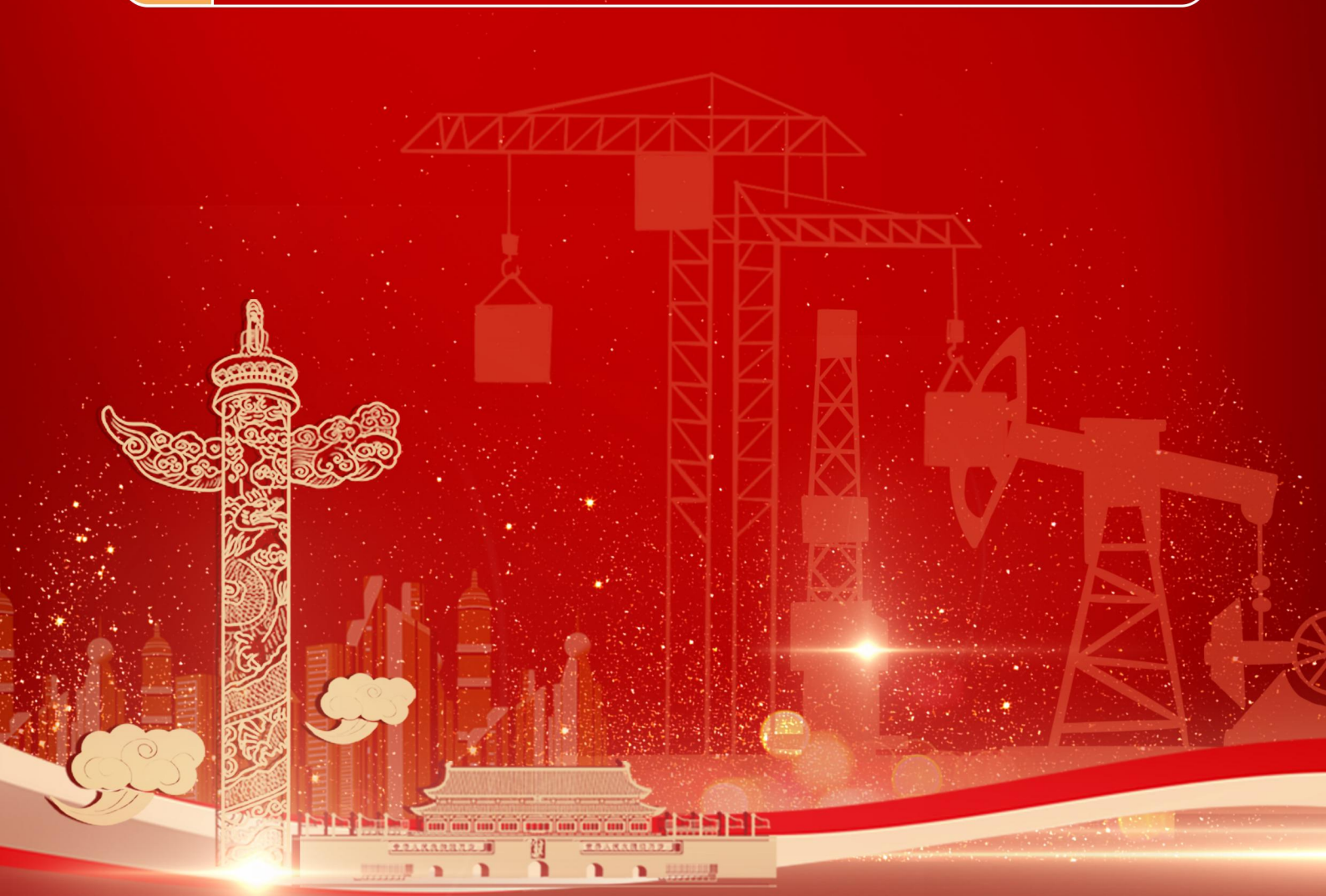

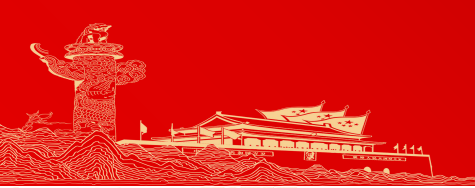

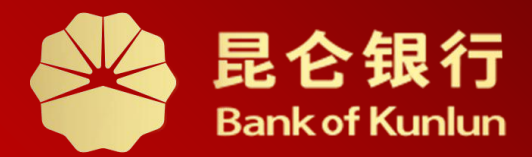

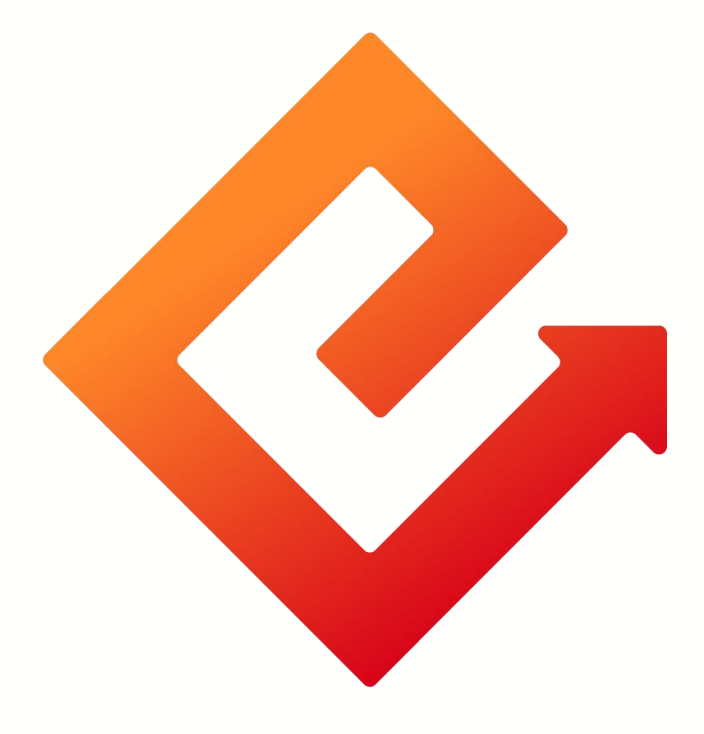

# --铁人先锋银联多卡支付

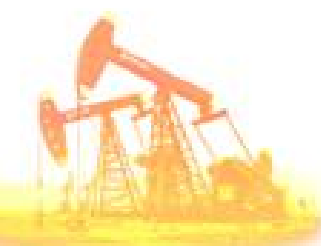

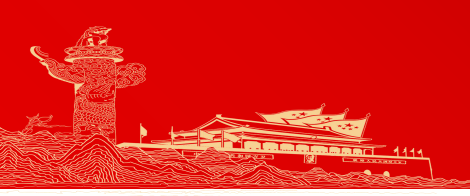

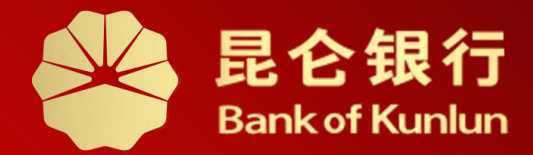

# 01 交费入口

02/ 多卡支付

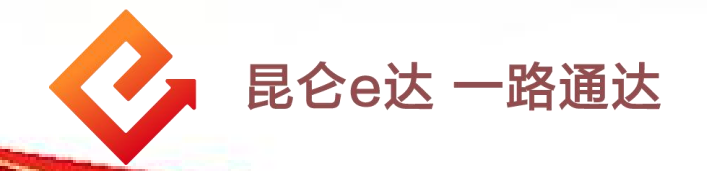

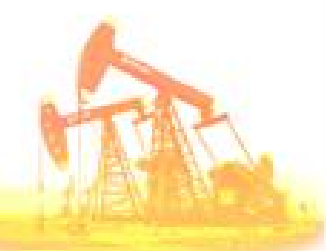

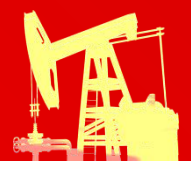

#### 1.交纳入口

| 我的                                                             |                   |
|----------------------------------------------------------------|-------------------|
|                                                                | <b>世</b><br>党务公开  |
| ┃员工服务                                                          |                   |
| 臣      辰                日选商城             健康服务             心理服务 | 运动健康              |
| Ⅰ我的积分                                                          | 积分规则 >            |
| 6424<br>当年积分                                                   | #行                |
| 任务中心                                                           |                   |
| <b>党费交纳 10分/次</b><br>每月上限10分                                   | 已完成               |
| <b>每日答题 2分/题</b><br>每日上限9分                                     | 已完成               |
| <b>每日签到 1-7分/天</b><br>每日上限7分                                   | こ完成               |
|                                                                | 日<br>一<br>作<br>我的 |

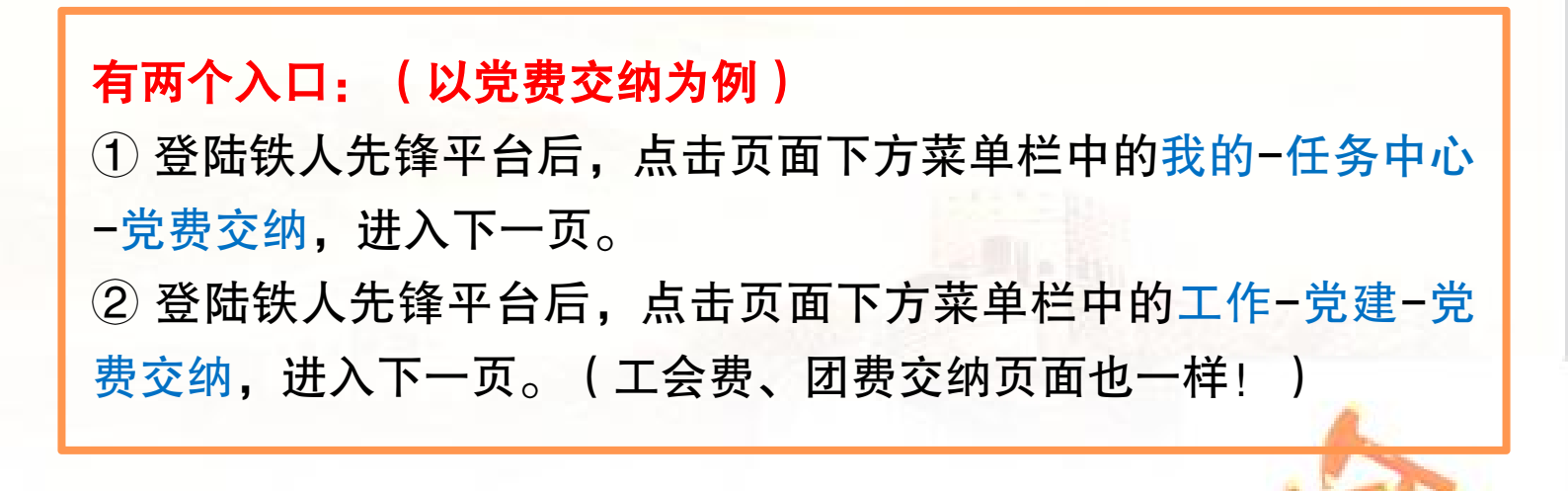

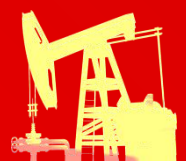

### 2.多卡支付--开通

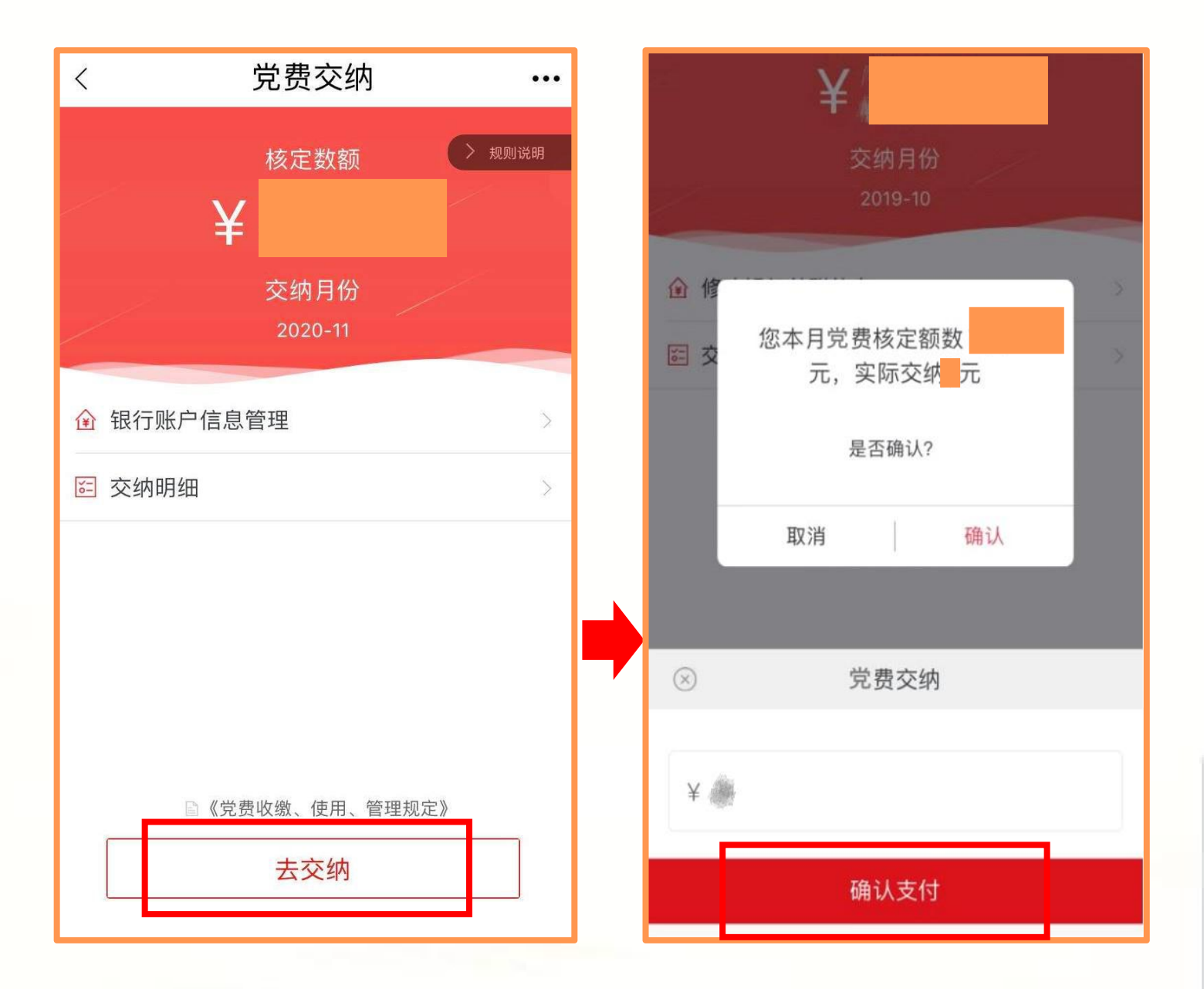

进入党费交纳页面,会自动带出用户的月核定数额党费以及交 纳月份,点击去交纳-确认支付。

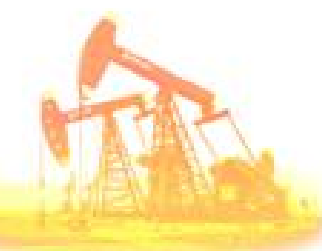

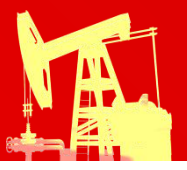

| × 交费                                                        |                   | × 选择银行卡 ···                                                                                                    |  |  |
|-------------------------------------------------------------|-------------------|----------------------------------------------------------------------------------------------------|--|--|
| 银行卡支付 尾号                                                    |                   | +添加银行卡                                                                                                    |  |  |
|                                                             |                   | CONCHERCIS T                                                                                                    |  |  |
| 选择支付方式                                                      | $\bigcirc$        | 温馨提示:                                                                                                    |  |  |
| □ 银行卡支付<br>属号                                               |                   | 适用卡或非依联卡首个又持该亚劳,将足卡数重个超过5张,<br>为保障资金正常使用,请确保卡状态正常。                                                                                                    |  |  |
| <b>乌 电子账户支付</b><br>可用余额元                                    | 余额                |                                                                                                    |  |  |
| <b>其它卡支付</b><br>选择其它银行卡                                     |                   | × 添加银行卡 ···                                                                                                    |  |  |
| 油鑫宝支付<br>可用余额元                                              | 余额                | 姓名                                                                                                    |  |  |
| ● e金宝支付<br>可用余额元                                            | 余额                | 身份证号                                                                                                    |  |  |
|                                                             |                   | 银行卡号 请输入银行卡号                                                                                                    |  |  |
| × 选择银行卡                                                     |                   | <b>手机号码</b> 请输入银行卡预留手机号码 <b>①</b>                                                                                                    |  |  |
| 中国工商银行                                                      | 翻錄                | 短信验证码 请输入短信验证码 获取验证码                                                                                                    |  |  |
| 储蓄卡                                                         |                   | □ 我已阅读并同意《昆仑银行客户服务协议》                                                                                                    |  |  |
| A BOOM STREET AND A                                         |                   | 确认开通                                                                                                    |  |  |
| 十添加银行卡<br>温馨提示:<br>信用卡或非银联卡暂不支持该业务,绑定<br>为保障资金正常使用,请确保卡状态正常 | E卡数量不超过5张,<br>\$。 | <ul> <li>温馨提示:</li> <li>1.支持绑定工商银行、民生银行、华夏银行、中信银行、平<br/>安银行、上海银行、北京银行借记卡,信用卡或非银联卡暂<br/>不支持该业务,绑定卡数量不超过5张,为保障资金正常使<br/>用,请确保卡状态正常。</li> <li>2.您输入的信息将作为开户审核的资料,审核通过后即可完<br/>成开户。</li> </ul> |  |  |

在交费界面点击银行卡支付右方">",可选择其它卡支付功能, 进入选择银行卡页面,点击添加银行卡进入绑卡页面,输入银行 卡号、手机号码,点击获取短信验证码,阅读《昆仑银行客户服 务协议》同意后进行勾选,点击确认开通即可。

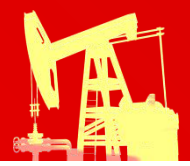

| < × 选择银行卡 •••                                                         | × 选择银行卡 ···                                                              |
|-----------------------------------------------------------------------|--------------------------------------------------------------------------|
| <ul> <li>上海银行</li> <li>储蓄卡</li> <li>6205 **** ***</li> </ul>          | <ul> <li>中国民生银行</li> <li>储蓄井</li> <li>6226 **** ***</li> </ul>           |
| <ul> <li>使国工商银行</li> <li>储蓄卡</li> <li>6214 **** ****</li> </ul>       | 温馨提示<br>您的绑定卡已达到上限,请删除绑定卡<br>再进行操作                                       |
| <ul> <li>辛安银行(原深圳发展银行)</li> <li>储蓄卡</li> <li>6230 **** ***</li> </ul> | 确定                                                                       |
| <ul> <li>         ・中国民生银行         ・         ・         ・</li></ul>     | +添加银行卡                                                                   |
| 後夏银行 ○ □ ■除                                                           | 遇 <mark>暑提示</mark><br>信用卡或非银联卡暂不支持该业务,绑定卡数量不超过5张,<br>为保障资金正常使用,请确保卡状态正常。 |

注意事项: ◆ 其它卡支付功能目前支持绑定工商银行、民生银行、华夏银行、 中信银行、平安银行、上海银行、北京银行的借记卡,不支持信 用卡或非银联卡。

◆ 最多绑定5张卡,超出则系统会有报错提示。

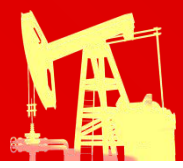

#### 2.多卡支付--删除

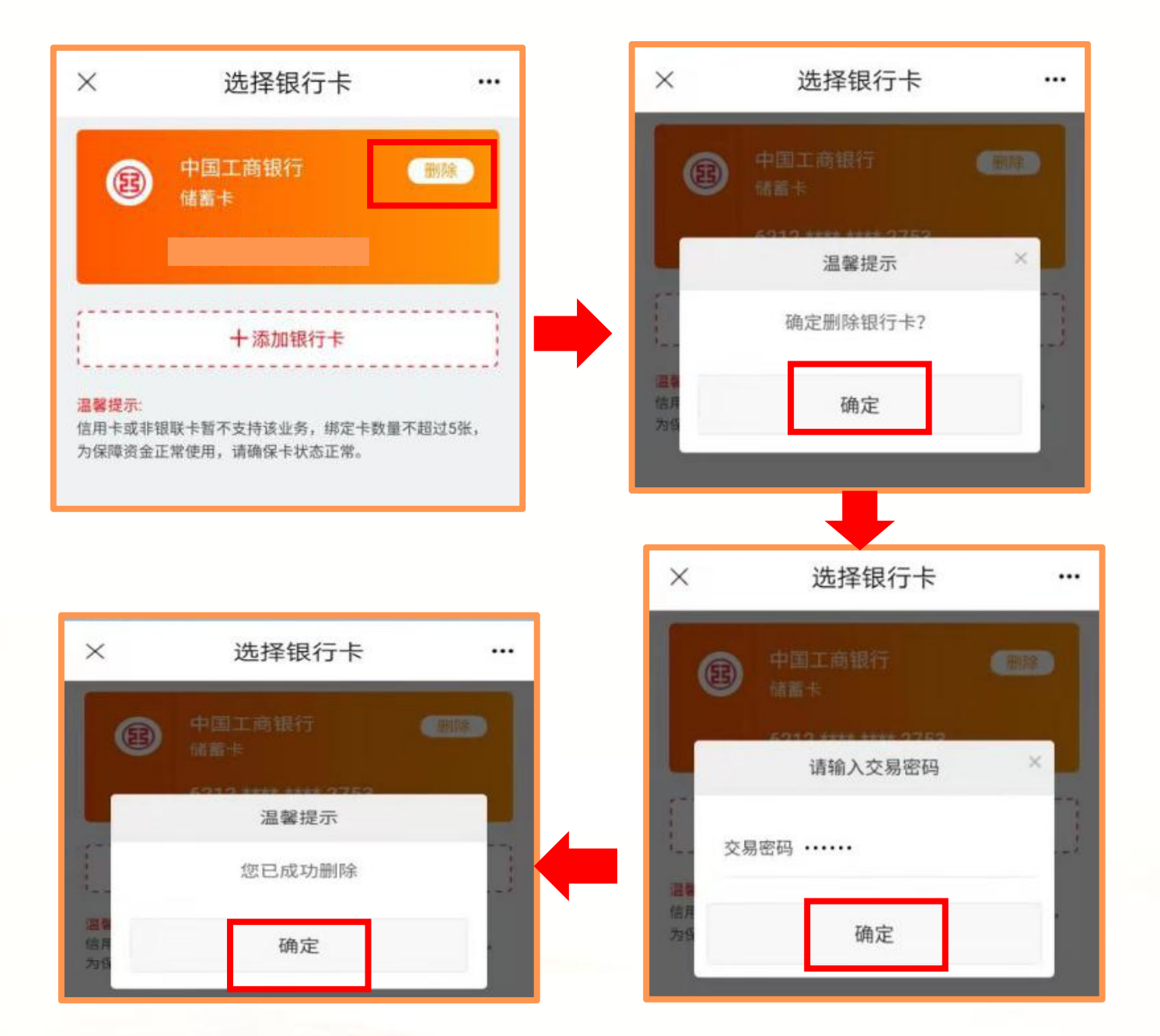

可自行选择删除已绑定的银行卡,选择要解绑的银行卡,点 击<mark>删除</mark>,输入电子账户交易密码(非银行卡取款密码)后即 可删除该绑定卡。

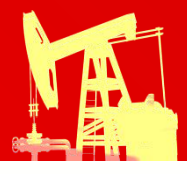

### 2.多卡支付--交费

| ×                                     | 交费                    |      |  |
|---------------------------------------|-----------------------|------|--|
| 日日日日日日日日日日日日日日日日日日日日日日日日日日日日日日日日日日日日日 | <b>行卡支付</b>           | >    |  |
| 交费金额                                  |                       |      |  |
|                                       | 选择支付方式                | Ø    |  |
| <b>日</b><br>記<br>記<br>記<br>記          | <b>示卡支付</b>           | •    |  |
| <mark>久</mark> 电子<br><sub>可用</sub>    | <b>子账户支付</b><br>余额元   | 余额 🛑 |  |
| 一 其它<br>选择                            | 2 <b>卡支付</b><br>其它银行卡 |      |  |
| (通● 油鍋<br>可用                          | <b>猛宝支付</b><br> 余额元   | 余额 🛑 |  |
| €¥ e金<br>可用                           | <b>宝支付</b><br>余额元     | 余额   |  |

进入交费界面,点击其它卡 支付,在选择银行卡页面, 点击选择交费的银行卡进入 交费页面,输入电子账户交 易密码,点击"确认支付" 即可交费成功。

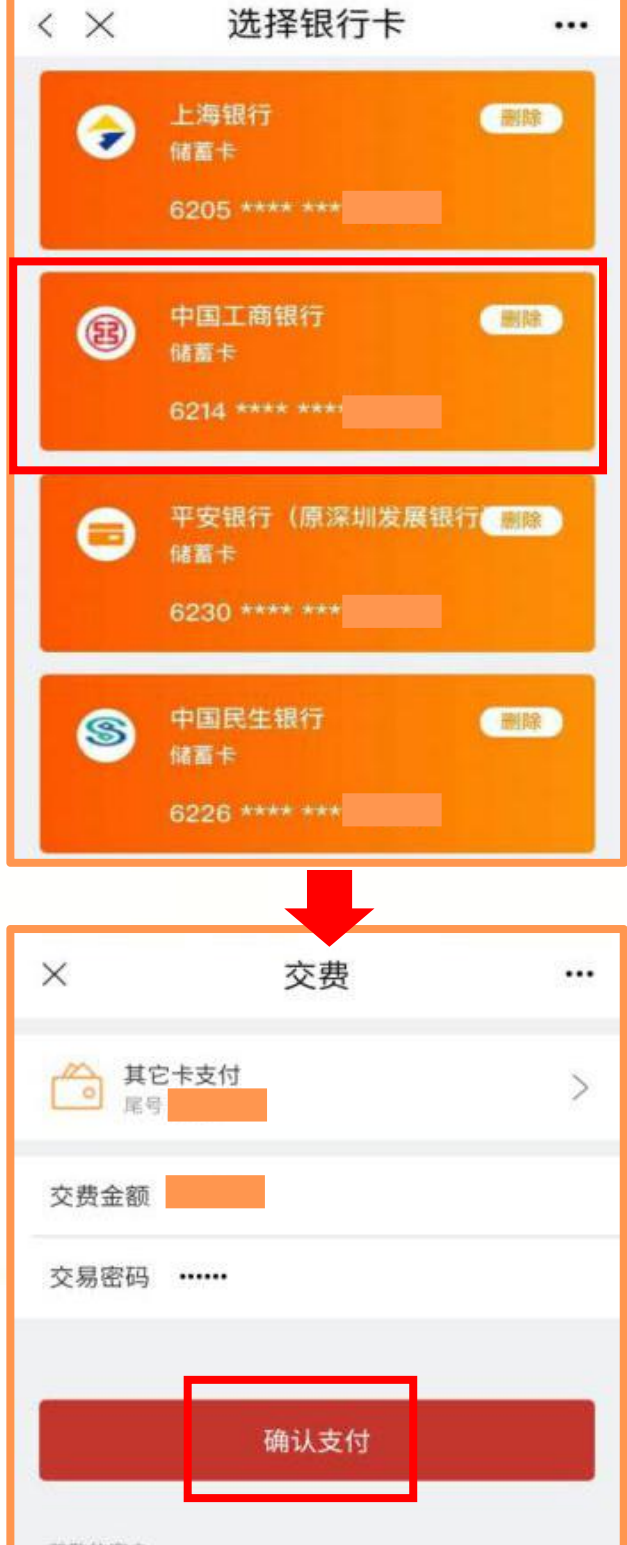

#### 尊敬的客户

如银行卡支付失败,您可下载昆仑直销银行客户端查看本人电 子账号,并使用银行卡发卡行手机银行、网银、柜面或自助渠 道(存在多张卡的客户,需要用绑定卡),直接向电子账户转 账,然后使用电子账户进行交费;您也可以在"其它卡支付"中 绑定银行卡并开通协议支付交费。

如您没有使用过昆仑直销银行,或没有贷款、未到期理财产品

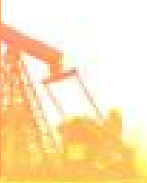

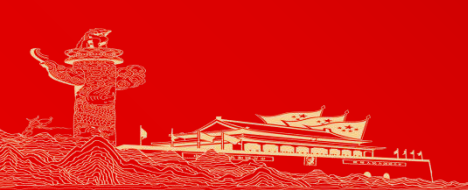

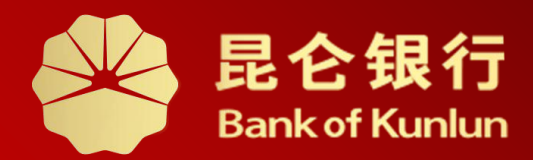

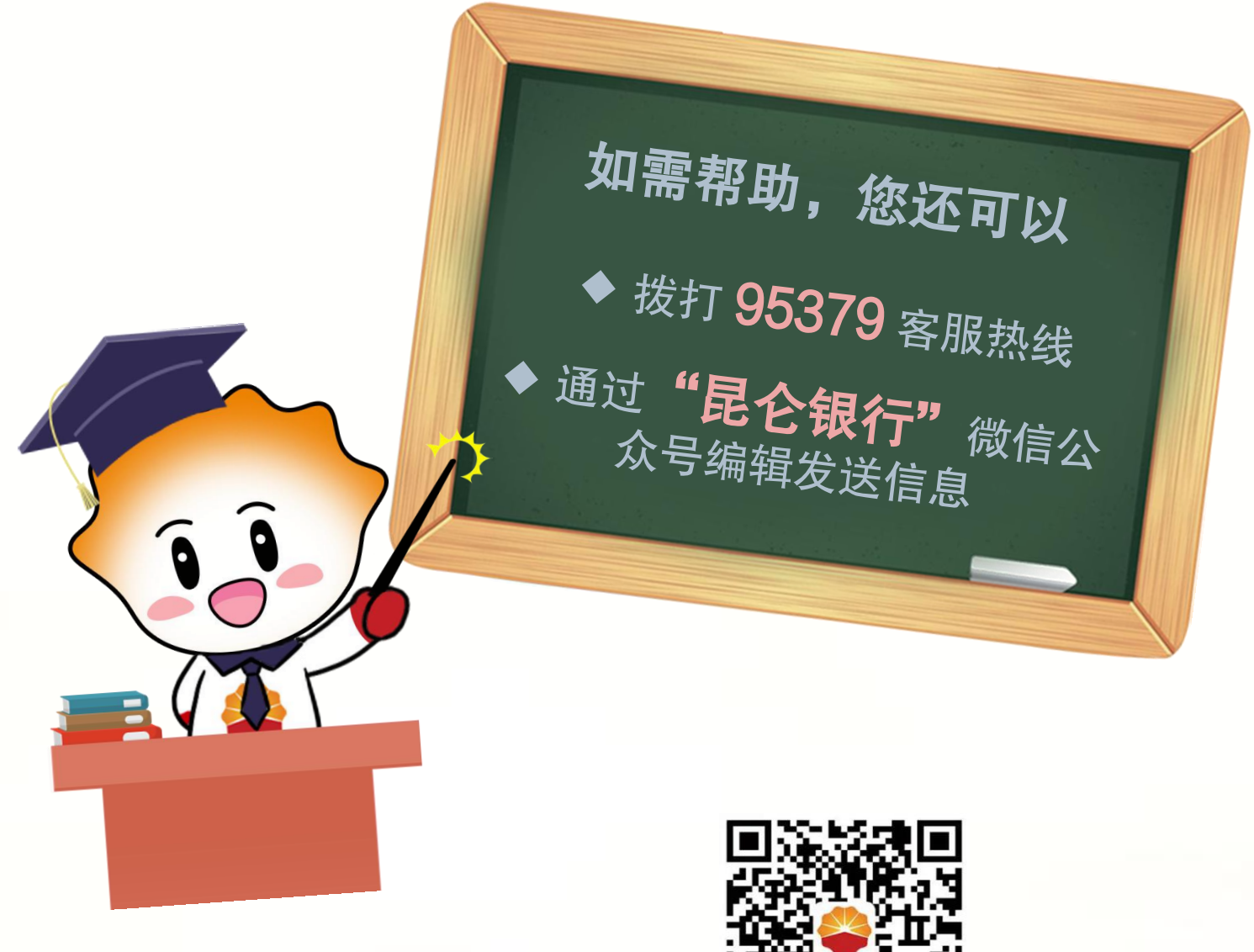

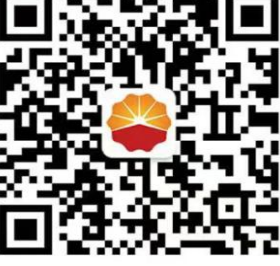

扫码关注

昆仑银行微信公众号

运营服务中心远程金融中心制